## PANDUAN PENDAFTARAN WISUDA ONLINE UNIVERSITAS SILIWANGI

Alur Pendaftaran Secara Umum

- 1. Daftar Akun
- 2. Verifikasi Akun via Email
- 3. Mengisi Data
- 4. Upload Foto
- 5. Upload Surat Keterangan
- 6. Konfirmasi Pendaftaran
- 7. Validasi Pendaftaran oleh BAKPK

## Daftar Akun

- 1. Akses <u>https://wisuda.unsil.ac.id/register</u>
- 2. Isi Username & Password menggunakan akun simak, kemudian hubungkan

| Hubungkan dengan Akun SIMAK |                                   |  |
|-----------------------------|-----------------------------------|--|
| NPM                         |                                   |  |
| Password                    |                                   |  |
|                             | Hubungkan Sudah punya akun? Login |  |

- 3. Nama Lengkap & NPM mahasiswa akan muncul pada halaman daftar
- 4. Isi Alamat Email, Password & Konfirmasi Password kemudian klik Daftar

| Daftar              |        |
|---------------------|--------|
| NPM                 |        |
| Nama Lengkap        |        |
| Alamat Email        |        |
| Password            |        |
| Konfirmasi Password |        |
|                     | Daftar |

5. Lakukan verifikasi akun menggunakan link yang dikirim pada email terdaftar.

| Verifik           | si Email anda                                                                                                    |  |
|-------------------|----------------------------------------------------------------------------------------------------|--|
| Sebelu<br>Klik di | m melanjutkan, silahkan cek email anda untuk verifikasi akun. Jika tidak menerima email,<br>ini untuk mengirim ulang. |  |

|              | Pendaftaran Wisuda UNSIL                      |
|--------------|-----------------------------------------------|
| Hellol       |                                               |
| Hello:       |                                               |
| PD 1 17 1    |                                               |
| Please click | ne button below to verify your email address. |
| Please click | he button below to verify your email address. |
| Please click | verify Email Address                          |
| Please click | verify Email Address                          |

Regards, Pendaftaran Wisuda UNSIL

## Mengisi Data

1. Login ke <u>https://wisuda.unsil.ac.id/login</u> menggunakan email & password yang sebelumnya telah didaftarkan.

| Login        |                     |  |
|--------------|---------------------|--|
| Alamat Email |                     |  |
| Password     | -                   |  |
|              | 🗆 Ingat Saya        |  |
|              | Login Lupa Password |  |

2. Klik tombol wisuda untuk mendaftar wisuda

| Periode 20192                                                                  |
|--------------------------------------------------------------------------------|
| Wisuda Sarjana dan Magister Periode 20192                                      |
| Peserta terdaftar 1 orang. Kuota 500 orang.                                    |
| Tanggal Pendaftaran : 2019-10-31 s.d. 2020-03-18.                              |
| Tanggal Wisuda : 2020-04-18                                                    |
| Kuota & Jadwal dapat berubah sewaktu-waktu tanpa ada pemberitahuan sebelumnya. |
| Daftar Wisuda                                                                  |

- 3. Isi data-data berikut ini :
  - a. Nama Lengkap
  - b. NIK
  - c. Nama Ibu
  - d. No Ponsel
  - e. No Whatsapp
  - f. Jenis Kelamin
  - g. Tempat Lahir
  - h. Tanggal Lahir
  - i. Alamat
- 4. Simpan perubahan data dengan menekan tombol "Update Data"

| Pendaftaran Wisuda                                                          |                                   |
|-----------------------------------------------------------------------------|-----------------------------------|
| Pastikan data sudah diisi dengan benar, karena data ini akan digunakan untu | uk kepentingan pelaporan lulusan. |
| Update Data Update Foto Surat Keterangan Bebas Administrasi                 | Konfirmasi Pendaftaran            |
| NPM                                                                         | Nama Lengkap                      |
|                                                                             |                                   |
| NIK                                                                         | Nama Ibu                          |
| NIK harus 16 karakter.                                                      |                                   |
| IPK                                                                         | Status Kelulusan                  |
| IK tidak sesual 2 hinung ulang                                              | nonielasan status kelulusan       |
| No Ponsel                                                                   | No WA                             |
| +62                                                                         | +62                               |
| Email                                                                       | Jenis Kelamin                     |
|                                                                             | an                                |
| Tempat Lahir                                                                | Tanggal Lahir                     |
|                                                                             | •                                 |
| Alamat                                                                      | 07                                |
|                                                                             |                                   |
| Update Data                                                                 |                                   |

# **Upload Foto**

1. Klik tab "Update Foto" untuk merubah foto pribadi.

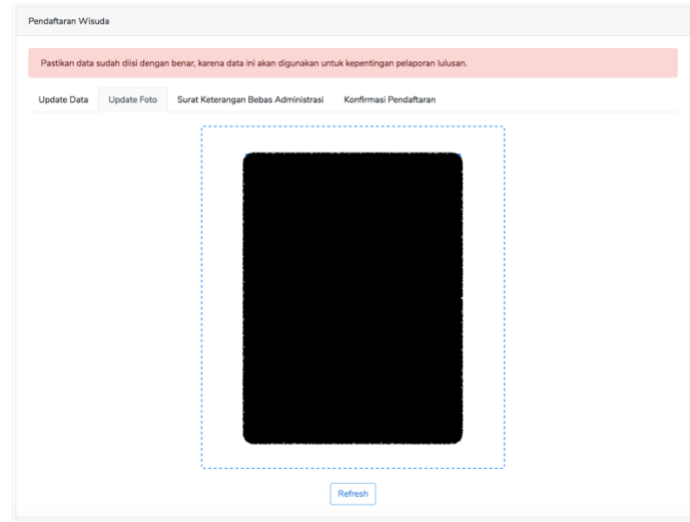

2. Klik pada foto pribadi jika ingin merubah foto, dan pilih foto pengganti.

| )⇒ œ @<br>□ <> #                 | ①         127.0.0.1:8000/wisuda/register           □         □         □         □         Google Drive | e<br>۵                                                                                            |                                                                     | ☆     Q, mail la<br>Q, Carl                                                           | Google 🛅 n                                                               | ± III\ 🖬<br>sdejs 🛅 tutorial J | WT 🛅 Bisnis | Data | i 🕅 💿 🔚 | 0 ≡<br>>> |
|----------------------------------|----------------------------------------------------------------------------------------------------|---------------------------------------------------------------------------------------------------|---------------------------------------------------------------------|---------------------------------------------------------------------------------------|--------------------------------------------------------------------------|--------------------------------|-------------|------|---------|-----------|
| Favorit                          | Nama                                                                                                    |                                                                                                   | т                                                                   | anggal Dimodifikas                                                                    |                                                                          |                                |             |      |         |           |
| I Terbaru                        | mandiri 2019                                                                                            |                                                                                                   | 21                                                                  | 5 June 2019 13.41                                                                     |                                                                          |                                |             |      |         |           |
| <ul> <li>ICloud Datus</li> </ul> | hasil-telp                                                                                              |                                                                                                   | 2                                                                   | 4 June 2019 11.48                                                                     |                                                                          |                                |             |      |         |           |
|                                  | tasikinfo.com                                                                                           |                                                                                                   | 3                                                                   | 1 May 2019 09.28                                                                      |                                                                          |                                |             |      |         |           |
| Dokumen                          | UTBK                                                                                                    |                                                                                                   | 2                                                                   | 4 May 2019 08.23                                                                      |                                                                          |                                |             |      |         |           |
| Desktop                          | Upload Youtube                                                                                          |                                                                                                   | 2                                                                   | 2 May 2019 21.47                                                                      |                                                                          |                                |             |      |         |           |
| FITT Google Drive                | foto-corel.png                                                                                          |                                                                                                   | 11                                                                  | May 2019 14.38                                                                        |                                                                          |                                |             |      |         |           |
| 0                                | sistem_informasi_akademik                                                                               |                                                                                                   | 21                                                                  | 8 April 2019 14.57                                                                    |                                                                          |                                |             |      |         |           |
| Ondunan                          | P Rencana Biog Pertanian                                                                                |                                                                                                   | 20                                                                  | 3 April 2019 14.52                                                                    |                                                                          |                                |             |      |         |           |
| y≏r Aplikasi                     | Speg.unsit.ac.id                                                                                        |                                                                                                   | 2                                                                   | April 2018 14.36                                                                      |                                                                          |                                |             |      |         |           |
| Creative Clou                    | Procession Contractoria                                                                                 |                                                                                                   | 10                                                                  | April 2019 08.2F                                                                      |                                                                          |                                |             |      |         |           |
|                                  | ciorav.tech                                                                                             |                                                                                                   | 2                                                                   | 4 March 2019 08.                                                                      | and the second                                                           |                                |             |      |         |           |
| Perangkat                        | Satu Data Kab Tasikmalaya                                                                               |                                                                                                   | 21                                                                  | 0 March 2019 19.4                                                                     |                                                                          |                                |             |      |         |           |
| 234L's MacB                      | API UNSIL                                                                                               |                                                                                                   | 15                                                                  | March 2019 17.4                                                                       |                                                                          |                                |             |      |         |           |
| O Disk Jarak Ja                  | AKREDITASI FE                                                                                           |                                                                                                   | 18                                                                  | 8 March 2019 13.3                                                                     |                                                                          | :                              |             |      |         |           |
|                                  | ebook                                                                                                   |                                                                                                   | 16                                                                  | 6 March 2019 18.3                                                                     |                                                                          |                                |             |      |         |           |
| bersama                          | npwp-potong.jpg                                                                                         |                                                                                                   | 15                                                                  | 2 March 2019 06.5                                                                     | 1.1                                                                      |                                |             |      |         |           |
| Label                            | m ktp-potong.jpg                                                                                        |                                                                                                   | 15                                                                  | March 2019 06.5                                                                       | Z                                                                        |                                |             |      |         |           |
| A Home                           |                                                                                                    |                                                                                                   |                                                                     |                                                                                       |                                                                          | 1.0                            |             |      |         |           |
| Sembunyikan ekster               | nsi                                                                                                    |                                                                                                   | Batalkan                                                            | Buka                                                                                  |                                                                          |                                |             |      |         |           |
|                                  | Status                                                                                                  | astikan foto yang akan di<br>• Ukuran file maksimal 4<br>• Latar foto<br>an upload foto dengan ca | upload sudat<br>IMB dengan i<br>berwarna me<br>ara melakukar<br>ini | n sesuai dengan atu<br>resolusi maksimal 4<br>rah dan mengguni<br>n dragging pada kol | ran dibawah ini :<br>00 pixel x 600 pi<br>kan jas.<br>om ini atau klik k | olom                           |             |      |         |           |

3. Tunggu hingga upload foto baru selesai.

| Update Data | Update Foto | Surat Keterangan Bebas Administrasi | Konfirmasi Pendaftaran |
|-------------|-------------|-------------------------------------|------------------------|
|             |             |                                     |                        |
|             |             | [                                   | Refresh                |

4. Refresh untuk menyimpan perubahan foto

## **Upload Surat Keterangan**

1. Klik tab "Surat Keterangan Bebas Administrasi" untuk mengupload Surat Keterangan Bebas Administrasi.

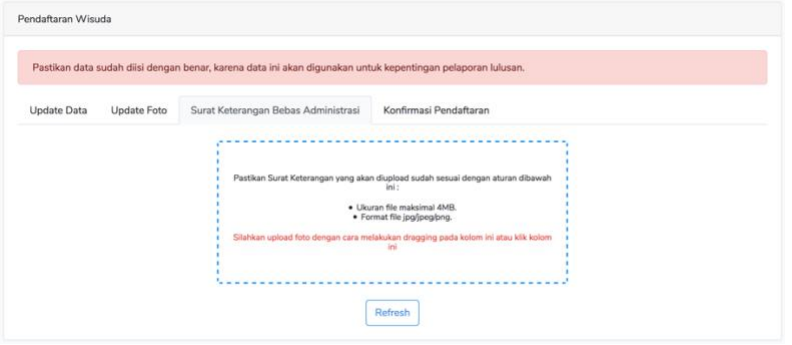

2. Klik pada teks berwarna merah dan pilih dokumen yang akan diupload.

| avorit             | the second second second second second second second second second second second second second second second se |                                                  |                                                                                                    |
|--------------------|----------------------------------------------------------------------------------------------------|--------------------------------------------------|----------------------------------------------------------------------------------------------------|
| Terbaru            | Screen Shot 2020-02-28 at 10.26.00                                                                              | Today 10.26                                      | 8                                                                                                    |
| C inford Drive     | Screen Shot 2020-02-28 at 10.24.54                                                                              | Today 10.25                                      |                                                                                                    |
| Contraction of the | Screen Shot 2020-02-28 at 06.31.05                                                                              | Today 06.31                                      |                                                                                                    |
| 3 Dokumen          | Screen Shot 2020-02-27 at 13.51.24                                                                              | Yesterday 13.51                                  |                                                                                                    |
| Desktop            | Screen Shot 2020-02-27 at 13.26.11                                                                              | Yesterday 13.26                                  |                                                                                                    |
| In Canada Dalua    | Screen Shot 2020-02-27 at 13.24.22                                                                              | Yesterday 13.24                                  |                                                                                                    |
| 10 coogle prive    | Screen Shot 2020-02-27 at 13.23.21                                                                              | Yesterday 13.23                                  |                                                                                                    |
| Unduhan            | Screen Shot 2020-02-27 at 13.19.58                                                                              | Yesterday 13.21                                  |                                                                                                    |
| Ar Aplikasi        | Screen Shot 2020-02-27 at 13.08.59                                                                              | Yesterday 13.14                                  | oran lulusan.                                                                                                    |
|                    | Screen Shot 2020-02-27 at 13.05.23                                                                              | Yesterday 13.05                                  |                                                                                                    |
| Creative Clou      | Screen Shot 2020-02-27 at 13.02.38                                                                              | Yesterday 13.03                                  |                                                                                                    |
| rangkat            | Screen Shot 2020-02-27 at 12.57.05                                                                              | Yesterday 12.58                                  | taran                                                                                                    |
| Dank of the O      | <ul> <li>Screen Shot 2020-02-27 at 12.55.42</li> </ul>                                                          | Yesterday 12.55                                  |                                                                                                    |
| 204LS MOLD.        | Screen Shot 2020-02-27 at 12.48.01                                                                              | Yesterday 12.50                                  | and the second second se |
| Disk Jarak Ja      | Screen Shot 2020-02-27 at 12.43.54                                                                              | Yesterday 12.47                                  |                                                                                                    |
| 2                  | Screen Shot 2020-02-27 at 12.43.09                                                                              | Yesterday 12.43                                  |                                                                                                    |
| pen .              | — Screen Shot 2020-02-27 at 12.43.00                                                                            | Yesterday 12.43                                  | engan aturan dibawah                                                                                                    |
| Home               | Screen Shot 2020-02-26 at 17.32.44                                                                              | 26 February 2020 1                               |                                                                                                    |
| mportant           |                                                                                                    |                                                  |                                                                                                    |
| Sembunyikan ekste  | nsi                                                                                                    | Batalkan Buka                                    |                                                                                                    |
| -                  | Silatikan uptoid                                                                                                | folio dengen cara melakukan diagging pada<br>ini | kalom ini atau klik kolom                                                                                                    |
|                    |                                                                                                    | Refresh                                          |                                                                                                    |

- 3. Tunggu hingga upload dokumen baru selesai.
- 4. Refresh untuk menyimpan perubahan

#### Konfirmasi Pendaftaran

- 1. Pastikan data & dokumen yang harus diisi sudah mempunyai ceklist hijau.
- 2. Klik "Daftar Wisuda" untuk daftar wisuda.
- 3. Proses "Daftar Wisuda" akan mengirim data pendaftaran wisuda ke panitia wisuda Universitas Siliwangi untuk disetujui.

| Pendaftaran Wisuo                            | da                |                                           |                                  |  |
|----------------------------------------------|-------------------|-------------------------------------------|----------------------------------|--|
| Pastikan data si                             | udah diisi dengan | benar, karena data ini akan digunakan unt | k kepentingan pelaporan lulusan. |  |
| Update Data                                  | Update Foto       | Surat Keterangan Bebas Administrasi       | Konfirmasi Pendaftaran           |  |
| Dokumen & Data y                             | ang harus diisi : |                                           |                                  |  |
| <ul> <li>Nama Lengk</li> <li>NIK </li> </ul> | ap 🗸              |                                           |                                  |  |
| • Nama Ibu 🗸                                 |                   |                                           |                                  |  |
| <ul> <li>Tanggal Lahi</li> </ul>             | ir 🗸              |                                           |                                  |  |
| <ul> <li>Foto Pribadi</li> </ul>             | <b>~</b>          |                                           |                                  |  |
| <ul> <li>Surat Ketera</li> </ul>             | ngan Bebas Adm    | inistrasi 🗸                               |                                  |  |
| Daftar Wisuda                                |                   |                                           |                                  |  |

### Validasi Pendaftaran oleh BAKPK

Data pendaftaran yang telah dikirim menunggu persetujuan oleh BAKPK. Calon wisudawan hanya perlu menunggu persetujuan selesai, apakah disetujui atau tidak.

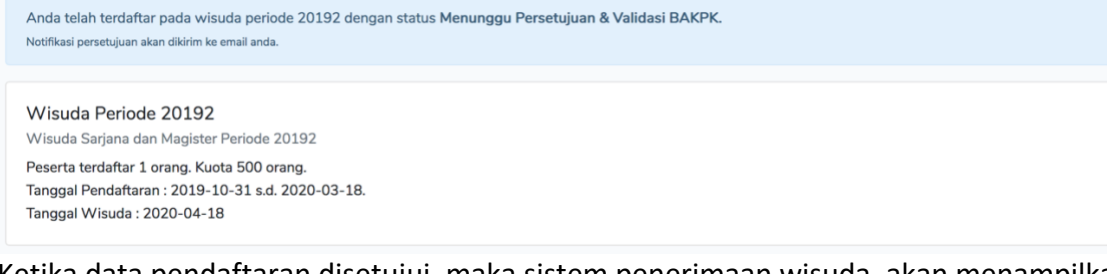

Ketika data pendaftaran disetujui, maka sistem penerimaan wisuda, akan menampilkan keterangan sebagai berikut :

Anda telah terdaftar pada wisuda periode 20192 dengan status Disetujui Nomor Registrasi Wisuda Anda 20192-2122-001 Wisuda Periode 20192 Wisuda Sarjana dan Magister Periode 20192 Peserta terdaftar 1 orang. Kuota 500 orang. Tanggal Pendaftaran : 2019-10-31 s.d. 2020-03-18. Tanggal Wisuda : 2020-04-18

Sistem juga akan mengirim email persetujuan ke alamat email calon wisudawan :

| Pendaftaran Wisuda UNSIL                                                                                                    |
|----------------------------------------------------------------------------------------------------|
| Hi, Proses pendaftaran wisuda anda telah disetujui oleh BAKPK<br>Universitas Siliwangi.<br>Nomor Registrasi wisuda anda adalah <b>Gradunasa</b> .<br>Terima kasih, |
| © 2020 Devidences Misuria (1909) All John second                                                                                                    |

Data pendaftaran mungkin saja tidak disetujui oleh BAKPK, dikarenakan beberapa hal. Ketika data pendaftaran tidak disetujui, maka pada sistem akan menampilkan keterangan seperti dibawah ini :

| Status pendaftaran wisuda anda telah di validasi oleh BAKPK, namun sayangnya pendaftaran anda ditolak dengan alasan :<br>Dokumen tidak jelas.<br>Silahkan melakukan perbaikan data & melakukan pendaftaran kembali. |  |
|----------------------------------------------------------------------------------------------------|--|
| Periode 20192<br>Wisuda Sarjana dan Magister Periode 20192                                                                                                    |  |
| Peserta terdaftar 1 orang. Kuota 500 orang.<br>Tanggal Pendaftaran : 2019-10-31 s.d. 2020-03-18.<br>Tanggal Wisuda : 2020-04-18                                                                                     |  |
| Kuota & Jadwal dapat berubah sewaktu-waktu tanpa ada pemberitahuan sebelumnya.<br>Daftar Wisuda                                                                                                    |  |

Sistem juga akan mengirim email keterangan penolakan pendaftaran ke alamat email calon wisudawan :

| Pendaftaran Wisuda UNSIL                                                                                                    |
|----------------------------------------------------------------------------------------------------|
| Hi, Mohon maaf proses pendaftaran wisuda anda tidak disetujui oleh<br>BAKPK Universitas Siliwangi.<br>Alasan : <b>Dokumen tidak jelas.</b><br>Silahkan perbaiki data yang tidak sesuai.<br>Terima kasih, |
| © 2020 Pendaftaran Wisuda UNSIL. All rights reserved.                                                                                                    |

Ketika data pendaftaran ditolak, maka calon wisudawan harus melengkapi dokumen / data yang tidak sesuai dan melakukan pendaftaran kembali.